# LINKEDIN **PROFLİNİZE NASIL** SERTIFIKA EKLENIR?

Webtures

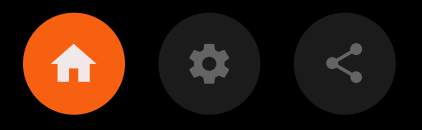

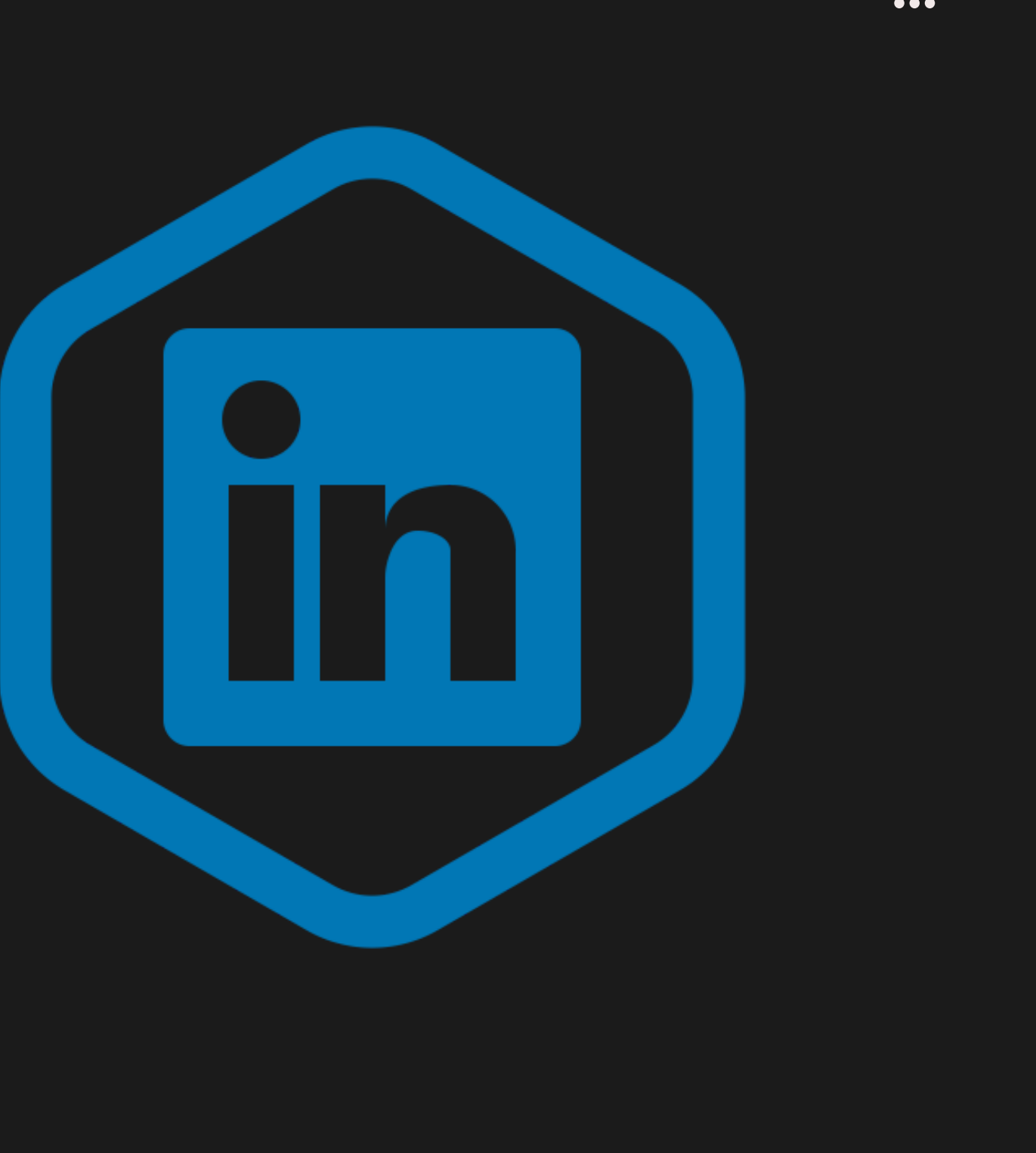

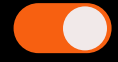

| in 🔍 Arama Yap                                                                                                    | Ana Sayfa                                                | Ağım                          | İş İlanları            | <b>O</b><br>Mesajlaşma | Bil |
|----------------------------------------------------------------------------------------------------|----------------------------------------------------------|-------------------------------|------------------------|------------------------|-----|
| <text><section-header><section-header><section-header><section-header><text><text><text><text><text><text></text></text></text></text></text></text></section-header></section-header></section-header></section-header></text> | VA TASARIM - GRAFIK TASARIM                              | Webture<br>Anadolu            | es A.Ş.<br>u Üniversit | resi                   |     |
| Sizin için onerilen<br>Size özel<br>Mevcut unvanınız halen Webtures A.Ş. şir<br>Profilinizi güncel tutmanız, kişilerin sizi bulmaları ve bağla                                                                                  | r <b>ketinde Graphic D</b> e<br>antı kurmaları için önel | <b>esigner m</b> ı<br>mlidir. | ?                      | ×                      |     |
| Bulunduğunuz pozisyonu onaylayın                                                                                                    | -                                                        |                               |                        |                        |     |

Profilinizdeki isminizin ve pozisyonlarınızın bulunduğu alandaki PROFİL BÖLÜMÜ EKLE seçeneğine tıklayınız.  $\otimes$ 

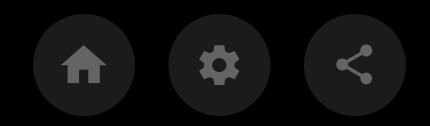

|                            |                                                                                                   | <b>_</b> | K                |
|----------------------------|---------------------------------------------------------------------------------------------------|----------|------------------|
|                            | Profile ekle                                                                                      | $\times$ | Ber              |
|                            | Çekirdek                                                                                          | $\sim$   | enel pr<br>zenle |
|                            | <b>Tavsiye Edilen</b><br>Bu bölümleri tamamlamak, güvenilirliğinizi artırır ve daha fazla fırsata | ^        | lı bi            |
|                            | erişmenizi sağlar<br>Sergilenenlere ekle                                                          |          | e e              |
|                            | Lisans ve sertifika ekle                                                                          |          |                  |
| <b>ic E</b><br>m, <b>#</b> | Kurs ekle                                                                                         |          | X                |
| suyo                       | Ek                                                                                                | $\sim$   |                  |
|                            | Daha Fazla                                                                                        |          | )iğer gö         |

## 2

Açılan pencereden TAVSİYE EDİLEN sekmesine tıkladığınızda hemen altında Lisans ve Sertifika Ekle alanı belirecektir.  $\bigotimes$ 

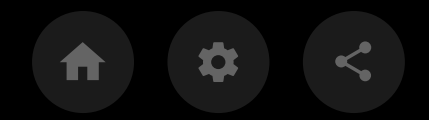

| Lisans veya sertifika ekle      | e             |      |   |      | ×      |
|---------------------------------|---------------|------|---|------|--------|
| * Zorunlu alanları gösterir     |               |      |   |      |        |
| Ad*                             |               |      |   |      |        |
| Dijital Pazarlama               |               |      |   |      |        |
| Veren Organizasvon *            |               |      |   |      |        |
| Webtures A.Ş.                   |               |      |   |      |        |
|                                 |               |      |   |      |        |
| Bu kimlik bilgisinin geçerliliğ | ji sona ermez |      |   |      |        |
| Alınma tarihi                   |               |      |   |      |        |
| Мауіз                           | •             | 2022 | 2 |      | •      |
| Conc. over toribi               |               |      |   |      |        |
| Ay                              | ~             | Yıl  |   |      | ~      |
|                                 |               |      |   |      |        |
| Yeterlilik kimliği              |               |      |   |      |        |
|                                 |               |      |   | <br> |        |
| Yeterlilik URL'si               |               |      |   |      |        |
|                                 |               |      |   |      |        |
|                                 |               |      |   |      | Kaydet |
|                                 |               |      |   |      |        |

## 3

Gerekli tüm sertifika bilgilerini doldurduktan sonra KAYDET butonuna basarak yeni Sertifikanızı eklemiş olacaksınız.  $\bigotimes$ 

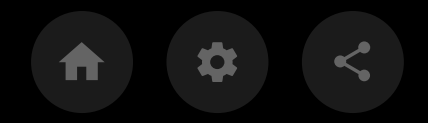

|                                    | ſ          |      | 9    |        |
|------------------------------------|------------|------|------|--------|
| Lisans veya sertifika ekle         |            |      |      | ×      |
| * Zorunlu alanları gösterir        |            |      |      |        |
| Ad*                                |            |      |      |        |
| Dijital Pazarlama                  |            |      |      |        |
| Veren Organizasyon *               |            |      |      |        |
| 😡 Webtures A.Ş.                    |            |      |      |        |
|                                    |            |      |      |        |
| V Bu kimlik bilgisinin geçerliliği | sona ermez |      |      |        |
| Alınma tarihi                      |            |      |      |        |
| Mayıs                              | •          | 2022 |      | •      |
|                                    |            |      |      |        |
| Sona erme tarihi                   |            |      |      |        |
| Ау                                 | ~          | Yıl  |      | W      |
| Votorlilik kimliži                 |            |      |      |        |
|                                    |            |      | <br> |        |
|                                    |            |      |      |        |
| Yeterlilik URL'si                  |            |      | <br> | <br>   |
|                                    |            |      |      |        |
|                                    |            |      |      |        |
|                                    |            |      |      | Navuel |

### 4

Yeterlilik URL`si alanına mail ile gönderilen PDF dosya linkinizi ekleyerek sertifikanızı kanıtlı bir şekilde sergileyebilirsiniz.  $\bigotimes$ 

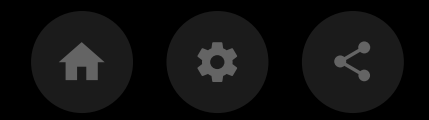

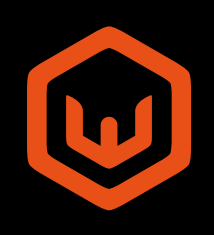